## 8.3 Basic MQTT Setup on EZLogix

The EZLogix PLC MQTT Publish instructions is looked at in *Section 3.3.16*. But before the instruction can be used the MQTT Broker information needs to be configured. To do this please go to **Setup > MQTT Setup...**. The needed information for this setup is:

| Information Type | Description                                     | Example             |
|------------------|-------------------------------------------------|---------------------|
| Domain Name      | This is the broker URL. Used to find your       | m12.cloudmqtt.com   |
|                  | broker that you have configured.                |                     |
| Port Number      | Port number that your broker uses.              | 16581               |
| Client ID        | Individual connection ID. Needs to be different | ee097f5c-fa36-4929- |
|                  | for every client otherwise will encounter       | 9414-fad17b3df3bd   |
|                  | problems. Can be random.                        |                     |
| User Name        | Your configured username for EZLogix            |                     |
|                  | connection to broker. Should be different for   |                     |
|                  | every client.                                   |                     |
| Password         | Your configured password for EZLogix            |                     |
|                  | connection to broker. Should be different for   |                     |
|                  | every client.                                   |                     |

Instruction to setup MQTT:

10. Go to **Setup > MQTT Setup...**. You will see the following dialog box appear.

| MQTT Setup          |                                          |      |
|---------------------|------------------------------------------|------|
| MQTT Broker MQTT To | ppics                                    |      |
| Broker IP           | 255 . 255 . 255 . 255 Domain Name Lookup |      |
| Port Number         | 0 (Default: 1883)                        |      |
| Keep Alive Interval | 0 Seconds                                |      |
| Client Id           |                                          |      |
|                     | Generate Unique Id                       |      |
| User Name           | 1                                        |      |
| Password            |                                          |      |
| Export Imp          | ort OK Cancel                            | Help |

11. Use the Domain Name Lookup with the Domain Name from the broker to find the Broker IP Address.

12. Enter the port number from the broker.

13.Select your keep aliveinterval if wanted. See section 8.6for more information.

14. Enter a unique client ID or generate one using the Generate Unique Id button.

15. Enter the user name and password for your broker.

#### 16. Go to the MQTT topics.

| Sl.No. | Topic | QoS | Retain |
|--------|-------|-----|--------|
|        |       |     |        |
|        |       |     |        |
|        |       |     |        |
|        |       |     |        |

17. In the MQTT Topics use the Add Topic button to create the prefixes for your tags. The publish instruction will publish the tagname as a topic but if you want to have more topic information create the prefix here. For example:

*Note: After this topic an "/" is appended* 

Topic: EZLogixPLC/Machine1 TagName: Speed

Published Topic: EZLogixPLC/Machine1/Speed

18. Now in your ladder logic add the IIoT (MQTT) Publish instruction and configure it. For configuration options please see Section 3.3.16.

#### 8.4 Broker Setup

The EZLogix PLC can work with any third party broker. It has been tested and used extensively with the CloudMQTT broker. This section will go through some important information about setup of your broker.

CloudMQTT has a free plan for testing purposes. Please see below for setup instructions.

#### **Broker Setup Basics**

 For any broker you can go to their website and create an account. For the CloudMQTT broker you go to <u>https://www.cloudmqtt.com/</u>.

Home Plans Documentation Support Control Panel

- Then the plans section will give you information on the different plans available and their cost. The documentation provides information about how MQTT works. Support is the Cload MQTT Tech Support. Finally the Control Panel is what you use to create the MQTT connection.
- 3. After going to Control Panel, please create an account or login to an account.
- 4. In the account create a new CloudMQTT Instance.

| Name                               |            |  |
|------------------------------------|------------|--|
| Name to describe your instance     |            |  |
| Data center                        |            |  |
| Amazon US East (Northern Virginia) | •          |  |
| Plan                               |            |  |
| Cute Cat                           | <b>. .</b> |  |

5. Enter a Name, select the Data Center and then for the free plan use the Cute Cat plan.

6. Once the Instance is create click on details to find the information needed to subscribe to this broker.

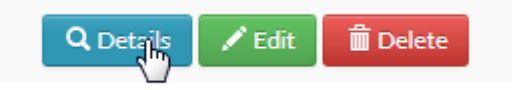

7. The Instance Info is the information that is needed for both the EZLogix Designer Pro and EZ-IIoT Subscriber Utility.

| Instance info | 8. This informati this connections | on provides the details for where: |
|---------------|------------------------------------|------------------------------------|
| Server        |                                    |                                    |
|               | EZLogix                            | Instance Info                      |
| User          | Domain Nar                         | me Server                          |
|               | Port Numbe                         | er Port                            |
| Password      | Client ID                          | N.A.                               |
|               | User Name                          | User                               |
| Port          | Password                           | Password                           |

9. You can also add more users in the Manage Users section. You just need to provide the username and password.

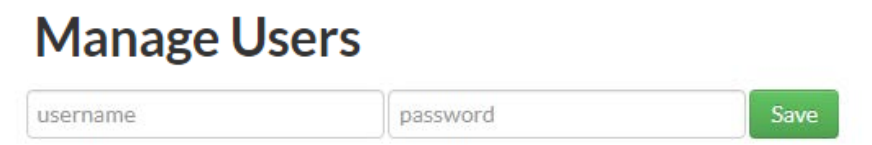

10. Finally you can create ACL rules which govern what each user can access. This allows for management and distribution of topics to the correct people.

# ACLs

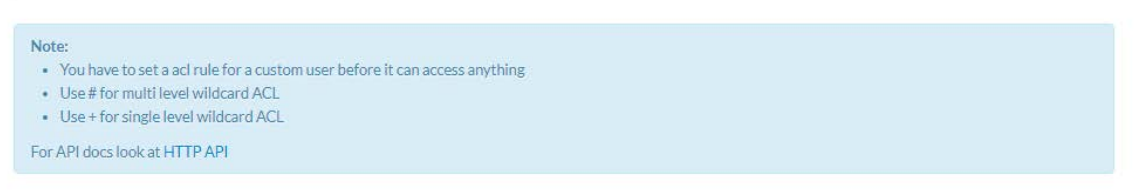

11. You have now configured your broker and it can be used with the EZLogix PLC and the EZ-IIOT Subscriber Utility.

### 8.5 EZLogix IIoT (MQTT) Example

This sections shows the creation of an IIoT (MQTT) Publish instruction from start to finish in a project. It requires that the user has created a broker and has broker information.

Used Broker Information:

| Information       |
|-------------------|
| m12.cloudmqtt.com |
| 16581             |
| Test-ID0001       |
| TEST              |
| AVG123            |
|                   |

1. In a open project go to Setup > MQTT Setup...

| 9 | MQTT Setup          |                       |                      | - 0 X         | 2. Click or       | n Domain Name    |
|---|---------------------|-----------------------|----------------------|---------------|-------------------|------------------|
|   | MOTT Broker MOTT T  | anica                 |                      |               | Lookup.           |                  |
|   | Broker ID           | 255 . 255 . 255 . 255 | Domain Name Lookun   |               |                   |                  |
|   | DIOKEI IP           |                       | Bonnain Haine 200kap |               | 3. Enter th       | ne domain name   |
|   | Port Number         | 0 (Default: 1883      | )                    |               | and press I       | ookup. This will |
|   | Keep Alive Interval | 0 Seconds             |                      |               | find the do       | omain's IP       |
|   | Client Id           |                       |                      |               | address. O        | nce found press  |
|   |                     |                       | Generate Unique Id   |               | Use Select        | IP.              |
|   |                     |                       |                      | Domain Name L | ookup             | ×                |
|   | User Name           |                       |                      | Demain Name   | m12 dourdmatt.com |                  |
|   | Password            |                       |                      | Domain Name   |                   |                  |
|   |                     |                       |                      | -             | Lookup            |                  |
|   | Export Imp          | port                  | OK Cancel            | IP List       | 52.3.184.147      |                  |
|   |                     |                       |                      |               |                   | Use Selected IP  |
|   |                     |                       |                      |               |                   |                  |
| 4 | . The Broker        | IP will now have      | been entered.        |               |                   | Close            |

- 5. Next input the port number (16581).
- 6. For this example we keep the Keep Alive Interval at 0.
- 7. Enter the Client ID or generate an Unique one.
- 8. Finally add your broker username and password.

9. The final result should look something like this.

| MQTT Setup          |                                       |      |
|---------------------|---------------------------------------|------|
| MQTT Broker MQTT T  | ppics                                 |      |
| Broker IP           | 52 . 3 . 184 . 147 Domain Name Lookup | ]    |
| Port Number         | 0 (Default: 1883)                     |      |
| Keep Alive Interval | 16581 Seconds                         |      |
| Client Id           | Client-ID0001                         |      |
|                     | Generate Unique Id                    | j l  |
|                     |                                       |      |
| User Name           | TEST                                  | ]    |
| Password            | AVG123                                |      |
|                     |                                       |      |
| Export Imp          | OK Cancel                             | Help |

10. Now go to the MQTT Topics. Use the Add Topic to add a topic, for example:

| EZLogixPLC/TestTopic                                       | Add Topic 1                                                                                                    |
|------------------------------------------------------------|----------------------------------------------------------------------------------------------------|
| MQTT Setup MQTT Broker MQTT Topics SI.No. Topic QoS Retain | Topic Name (Maximum 64 char topic name)<br>EZLogixPLC/TestTopic<br>QoS<br>At Most Once (0) At Least Once (1)<br>Add Topic 1 Cancel                                      |
| Add Topic Edit Topic Delete Topic(s) Export Import OK      | 11. You can also select here the QoS (Quality of Service) and whether the message should be retained.         Cancel       Help         12. You have now configured you |

MQTT connection. Next you need to add the IIoT (MQTT) Publish instruction.

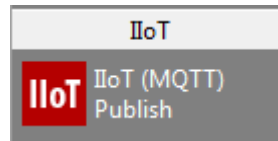

13. In the sidebar select the IIoT (MQTT) Publish instruction and add it to your logic. Double click on the instruction to bring up the configuration dialog.

| roker and Topic                                                         |                             |                                                           |                   | ~ Publish                                               |                                        |             |                                         |                                    |
|-------------------------------------------------------------------------|-----------------------------|-----------------------------------------------------------|-------------------|---------------------------------------------------------|----------------------------------------|-------------|-----------------------------------------|------------------------------------|
| Publish to Broke                                                        | er: 52.3.18                 | 14.147:16581                                              | MQTT Setup        | Publish Type                                            | On Rising                              | g Edge of E | Event Tag                               | •                                  |
| Горіс                                                                   |                             |                                                           |                   | Event/Enable                                            | Tag                                    |             | Minute                                  | -                                  |
| EZLogixPLC/Te                                                           | stTopic                     |                                                           | •                 | Publish Time-ir                                         | nterval 0                              |             | Minute                                  | × _                                |
|                                                                         |                             |                                                           |                   | Status value o<br>00: Norr<br>64: Don                   | definitions:<br>nal operation (No<br>e | o Errors)   | 02: Connect failu<br>04: Publish failur | ure<br>e                           |
| elect Lago                                                              |                             |                                                           |                   |                                                         |                                        |             |                                         |                                    |
| elect Tags<br>For string tags<br>Available Tags:<br>Name                | > 40 char,<br>Address       | only 40 char would be included<br>Type                    | l in the value. [ | Decimal Places for<br>elected Tags: (0/<br>Name Address | Floating Point Ta<br>10)<br>Type       | ags 5       |                                         |                                    |
| elect Tags<br>For string tags<br>Available Tags:<br>Name<br>PUBLISH TAG | > 40 char,<br>Address<br>R1 | only 40 char would be included<br>Type<br>UNSIGNED_INT_16 | in the value.     | Decimal Places for<br>elected Tags: (0/<br>Name Address | Floating Point Ta<br>10)<br>Type       | ags 5       |                                         |                                    |
| elect Lags<br>For string tags<br>Available Tags:<br>Name<br>PUBLISH TAG | > 40 char,<br>Address<br>R1 | only 40 char would be included<br>Type<br>UNSIGNED_INT_16 | l in the value.   | Decimal Places for<br>elected Tags: (0/<br>Name Address | Floating Point Ta<br>10)<br>Type       | ags 5       |                                         |                                    |
| elect Tags<br>For string tags<br>Available Tags:<br>Name<br>PUBLISH TAG | > 40 char,<br>Address<br>R1 | only 40 char would be included Type UNSIGNED_INT_16       | in the value.     | Decimal Places for<br>elected Tags: (0/<br>Name Address | Floating Point Ta<br>10)<br>Type       | ags 5       |                                         | Delete<br>Tag(s)                   |
| elect Tags<br>For string tags<br>Available Tags:<br>Name<br>PUBLISH TAG | > 40 char,<br>Address<br>R1 | only 40 char would be included Type UNSIGNED_INT_16       | in the value.     | Decimal Places for<br>elected Tags: (0/<br>Name Address | Floating Point Ta<br>10)<br>Type       | ags 5       |                                         | Delete<br>Tag(s)<br>Move<br>Tag Up |
| elect Tags<br>For string tags<br>Available Tags:<br>Name<br>PUBLISH TAG | > 40 char,<br>Address<br>R1 | only 40 char would be included<br>Type<br>UNSIGNED_INT_16 | i in the value.   | Decimal Places for<br>elected Tags: (0/<br>Name Address | Floating Point Ta<br>10)<br>Type       | ags 5       |                                         | Del<br>Tag                         |

- 14. Under publish select the type of publishing you would like. For this example it will be At Regular Time Intervals (When Enable Tag is High).
- 15. Now add an Enable Tag, set the Publish Time-interval to 5 Minutes, and add an Status Tag.

16. Finally move the publish tag to the selected tag area. Final result will look like this:

Where this instruction will publish the Publish Tag to the broker every 5 minutes when the Enable (S1) tag is ON.

The published topic will be: EZLogixPLC/TestTopic/PUBLISH TAG

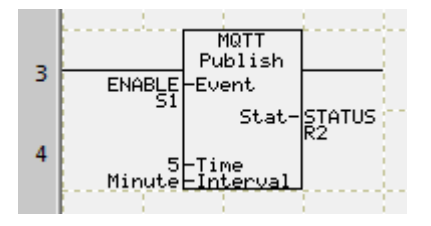

Published value will include a timestamp and the current value of PUBLISH TAG (R1).

| truction Deta                         | ils                             |                                   |                         |                                                            |                                        |                                           |                     |                                                        |
|---------------------------------------|---------------------------------|-----------------------------------|-------------------------|------------------------------------------------------------|----------------------------------------|-------------------------------------------|---------------------|--------------------------------------------------------|
| Broker and To                         | opic                            |                                   |                         | Publish                                                    |                                        |                                           |                     |                                                        |
| Publish to Br                         | oker: 52.3.18                   | 4.147:16581                       | MOTT Setup              | Publish Typ                                                | be                                     | At Regular Time Inte                      | ervals (When Enable | Tag is High) 🔻                                         |
|                                       |                                 |                                   |                         | Event/Enab                                                 | ble Tag                                | ENABLE                                    |                     | •                                                      |
| Topic                                 | T- IT i-                        |                                   |                         | Publish Tim                                                | e-interval                             | 5                                         | Minute              | •                                                      |
| EZLOGIXPLC                            | restropic                       |                                   | •                       |                                                            |                                        |                                           |                     |                                                        |
|                                       |                                 | Retain Message: No,               | , QoS: At Most Once     | Publish Sta                                                | itus Tag                               | STATUS                                    |                     | •                                                      |
|                                       |                                 |                                   |                         | Status valu                                                | ue definitio                           | ns:                                       | 02. Connect failure |                                                        |
|                                       |                                 |                                   |                         | 64: D                                                      | one                                    | rauori (No Errors)                        | 04: Publish failure |                                                        |
| For string ta<br>Available Ta         | gs > 40 char,<br>gs:            | only 40 char would be inc         | luded in the value. [   | Decimal Places f<br>elected Tags: (                        | for Floatin<br>(1/10)                  | g Point Tags 5                            |                     |                                                        |
| For string ta<br>Available Ta         | gs > 40 char,<br>gs:            | only 40 char would be inc         | luded in the value.     | Decimal Places f<br>elected Tags: (                        | for Floatin<br>(1/10)                  | g Point Tags 5                            |                     | _                                                      |
| For string ta<br>Available Ta<br>Name | gs > 40 char,<br>gs:<br>Address | only 40 char would be inc         | luded in the value. [   | Decimal Places<br>elected Tags: (<br>Name                  | for Floatin<br>(1/10)<br>Address       | g Point Tags 5<br>Type                    |                     |                                                        |
| For string ta<br>Available Ta<br>Name | gs > 40 char,<br>gs:<br>Address | only 40 char would be inc         | luded in the value.     | Decimal Places f<br>elected Tags: (<br>Name<br>PUBLISH TAG | for Floatin<br>(1/10)<br>Address<br>R1 | g Point Tags 5<br>Type<br>UNSIGNED_INT_16 | 5                   |                                                        |
| For string ta<br>Available Ta<br>Name | gs > 40 char,<br>gs:<br>Address | only 40 char would be inc<br>Type | luded in the value.     | Decimal Places 1<br>elected Tags: (<br>Name<br>PUBLISH TAG | for Floatin<br>(1/10)<br>Address<br>R1 | g Point Tags 5<br>Type<br>UNSIGNED_INT_16 | 5                   |                                                        |
| For string ta<br>Available Ta<br>Name | gs > 40 char,<br>gs:<br>Address | only 40 char would be inc<br>Type | luded in the value, I S | Decimal Places (<br>elected Tags: (<br>Name<br>PUBLISH TAG | for Floatin<br>(1/10)<br>Address<br>R1 | g Point Tags 5 Type UNSIGNED_INT_16       | 5                   | Delete                                                 |
| For string ta<br>Available Ta         | gs > 40 char,<br>gs:<br>Address | only 40 char would be inc<br>Type | luded in the value, I   | Decimal Places I<br>elected Tags: (<br>Name<br>PUBLISH TAG | for Floatin<br>(1/10)<br>Address<br>R1 | g Point Tags 5 Type UNSIGNED_INT_16       | 5                   | Delete<br>Tag(s)                                       |
| For string ta<br>Available Ta<br>Name | gs > 40 char,<br>gs:<br>Address | only 40 char would be inc<br>Type | luded in the value.     | Decimal Places I<br>elected Tags: (<br>Name<br>PUBLISH TAG | for Floatin<br>(1/10)<br>Address<br>R1 | g Point Tags 5 Type UNSIGNED_INT_16       | 5                   | Delete<br>Tag(s)<br>Move<br>Tag Lp                     |
| For string ta<br>Available Ta<br>Name | gs > 40 char,<br>gs:<br>Address | only 40 char would be inc<br>Type | luded in the value.     | Decimal Places I<br>elected Tags: (<br>Name<br>PUBLISH TAG | for Floatin<br>(1/10)<br>Address<br>R1 | g Point Tags 5 Type UNSIGNED_INT_16       | 5                   | Delete<br>Tag(s)<br>Move<br>Tag Up                     |
| For string ta<br>Available Ta         | gs > 40 char,<br>gs:<br>Address | only 40 char would be inc         | luded in the value.     | Decimal Places I<br>elected Tags: (<br>Name<br>PUBLISH TAG | for Floatin<br>(1/10)<br>Address<br>R1 | g Point Tags 5 Type UNSIGNED_INT_16       | 5                   | Delete<br>Tag(s)<br>Move<br>Tag Up<br>Move<br>Tag Down |
| For string ta Available Tai Name      | gs > 40 char,<br>gs:<br>Address | only 40 char would be inc         | luded in the value.     | Decimal Places<br>elected Tags: (<br>Name<br>PUBLISH TAG   | for Floatin<br>(1/10)<br>Address<br>R1 | g Point Tags 5 Type UNSIGNED_INT_16       | 5                   | Delete<br>Tag(s)<br>Move<br>Tag Up<br>Move<br>Tag Down |
| For string ta Available Ta Name       | gs > 40 char,<br>gs:<br>Address | only 40 char would be inc         | luded in the value.     | Decimal Places I<br>elected Tags: (<br>Name<br>PUBLISH TAG | for Floatin<br>(1/10)<br>Address<br>R1 | g Point Tags 5 Type UNSIGNED_INT_16       | 5                   | Delete<br>Tag(s)<br>Move<br>Tag Up<br>Move<br>Tag Down |